## Zurücksetzen auf die Werkseinstellungen an den IP-Telefonen SPA525G und SPA525G2

## Ziele

Zurücksetzen der IP-Telefone SPA525G und SPA525G2 auf die Werkseinstellungen IP-Telefone werden so konfiguriert, dass sie auf die Werkseinstellungen zurückgesetzt werden, wenn der Benutzer ohne Konfiguration auf den IP-Telefonen neu auf dem Gerät starten möchte. Sie kann auch verwendet werden, wenn das IP-Telefon nicht normal funktioniert.

## Anwendbare Geräte

SPA525G

SPA 525G2

## Zurücksetzen auf die Werkseinstellungen an den IP-Telefonen SPA525G und SPA525G2

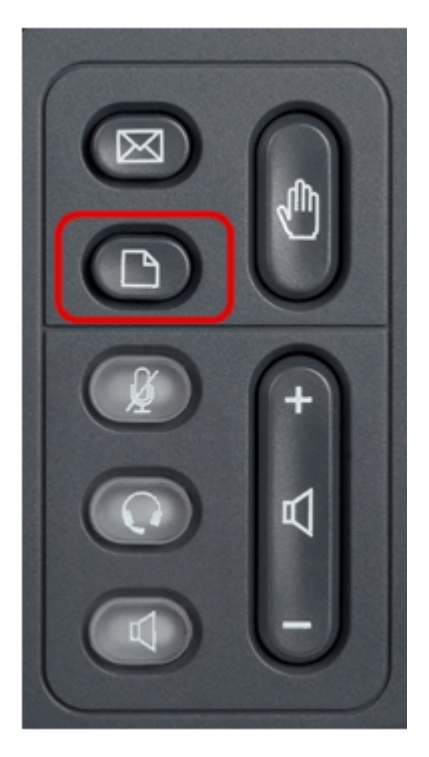

Schritt 1: Drücken Sie die Taste Setup am Telefon. Das Menü *Informationen und Einstellungen* wird angezeigt.

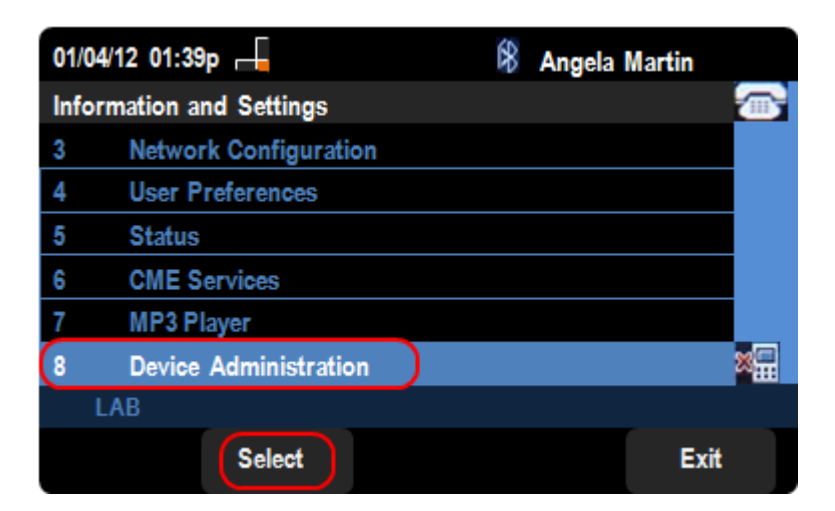

Schritt 2: Navigieren Sie mithilfe der Navigationstasten nach unten zu Geräteverwaltung. Drücken Sie die programmierbare Taste **Select** (Auswählen).

| 01/04/12 01:39p 📕  |       | 8 | Angela Martin |   |
|--------------------|-------|---|---------------|---|
| Administration     |       |   |               |   |
| 1 Restart          |       |   |               |   |
| 2 Factory Reset    |       |   |               |   |
| 3 Call Control Set | tings |   |               |   |
|                    |       |   |               |   |
|                    |       |   |               |   |
|                    |       |   |               | × |
| UC540              |       |   |               |   |
| Select             |       |   | Exi           | t |

Schritt 4: Scrollen Sie auf der Seite *Device Administration (Geräteverwaltung) nach unten zur Option Factory Reset (Werkseinstellungen zurücksetzen), und drücken Sie die* Select (Auswählen)-Taste, um das IP-Telefon auf Werkseinstellungen zurückzusetzen.

| 01/04/12 01:39p 📕             | 8 | Angela Martin |   |
|-------------------------------|---|---------------|---|
| Administration                |   |               |   |
| Do you want to perform a      |   |               |   |
| factory reset for the system? |   |               |   |
|                               |   |               |   |
| !                             |   |               |   |
|                               |   |               |   |
|                               |   |               | × |
| UC540                         |   |               |   |
| ОК                            |   | Cancel        |   |

Schritt 5: Drücken Sie auf der Seite *Factory Reset (Werkseinstellungen zurücksetzen) die* **Softtaste OK**, um das Zurücksetzen des IP-Telefons SPA525G oder SPA525G2 auf die Werkseinstellungen zu bestätigen.